#### Assistant de création

#### de Devis graphiques et de plans de traitement

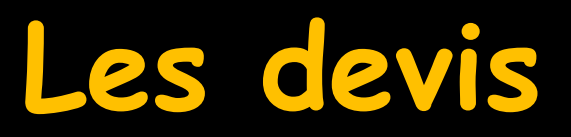

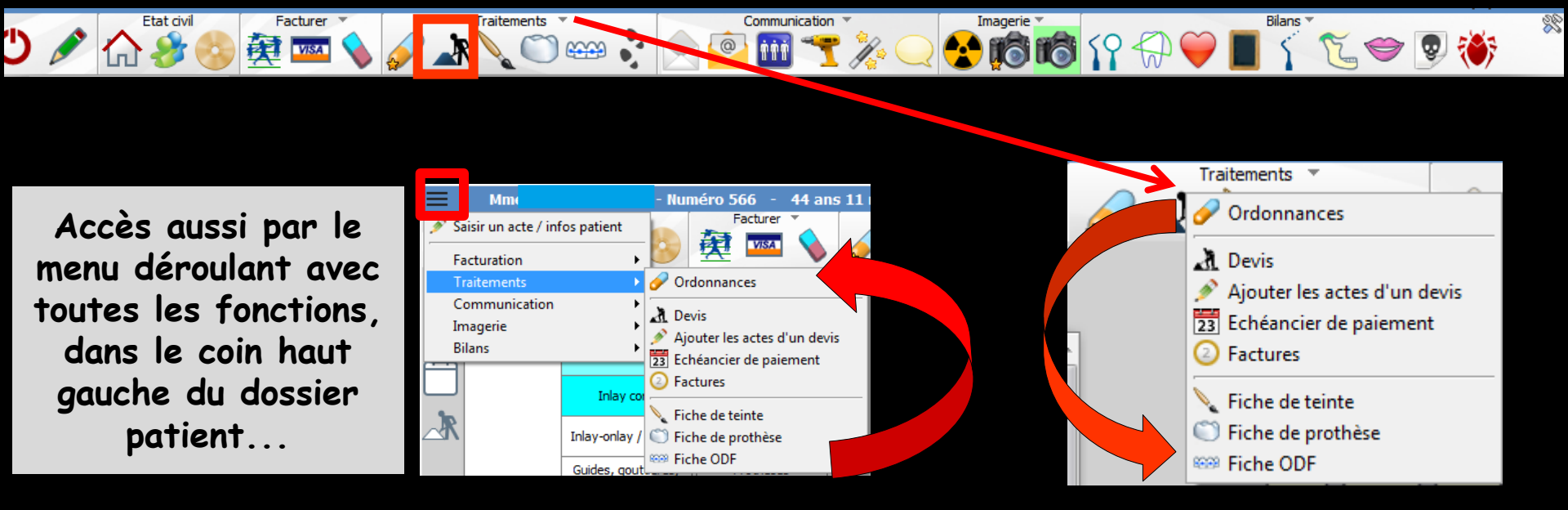

Fenêtre appelée à partir de la fiche patient dans le groupe "Traitements" en cliquant sur l'icône représenté par des travaux ou en développant le menu "Traitements"

#### Dans la fiche du patient

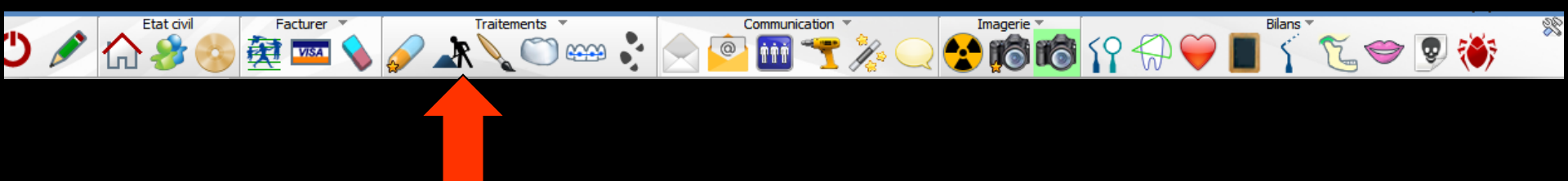

#### ⇒Icône "Travaux"

| <i></i> | Traitements Traitements       |  |
|---------|-------------------------------|--|
|         | Devis - plans de traitement   |  |
|         | Ajouter les actes d'un devis  |  |
|         | Echeanciers de règlements     |  |
|         | Factures - notes d'honoraires |  |

#### Ou accès direct

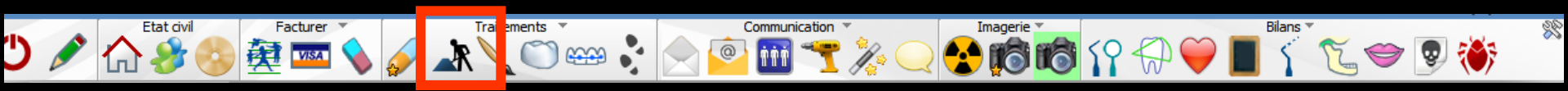

À partir de la fiche patient Un clic droit sur l'icône devis/Echéanciers/Factures donne un accès immédiat aux devis sans passer par le menu de sélection

#### Devis – Plans de traitement

| t De         | evis        |                                |           | 2                      |          |                         |                |                     |                               |                                                                                                    | 🗹 Enr                                         | egistrer un pdflors               | de l'impressio           | n Por                            |                                | <u>e</u>      |
|--------------|-------------|--------------------------------|-----------|------------------------|----------|-------------------------|----------------|---------------------|-------------------------------|----------------------------------------------------------------------------------------------------|-----------------------------------------------|-----------------------------------|--------------------------|----------------------------------|--------------------------------|---------------|
|              |             |                                | Ve        | erspieren              | jusqu'a  | au <b>31/12/2017</b>    |                |                     | Dai                           | e du devis : 12/06/20                                                                                 | .7                                            |                                   |                          |                                  |                                | - ?           |
| Nom du dev   | is          |                                |           |                        |          |                         |                |                     |                               |                                                                                                    |                                               |                                   | Modèle De                | vis type conve                   | ntionnel CCAM                  | 1 -           |
|              |             |                                |           | Créer un é             | chéanc   | tier de règlements apro | ès l'impressio | n                   |                               |                                                                                                    |                                               |                                   |                          | Avec l'annexe                    |                                | 1 exemplaires |
| 📩 favori     | s 🛈 no      | omenclature 🐊 ass              | sistants  | schéma                 |          | 28                      |                |                     | 100                           |                                                                                                    |                                               | An                                | 00                       |                                  |                                |               |
| Prothè       | ses         | Prothèses<br>maxillo-faciales  | Prothèse  | e conjointe            |          |                         |                | ON                  |                               | $  \rangle   \rangle   \rangle   \rangle   \rangle   \rangle   \rangle   \rangle   \rangle   \rangle$ |                                               | $\left( \right) / \left( \right)$ | $\left( \right) \right)$ | MM                               |                                |               |
|              | F           | Prothèse adjointe              | Inla      | y core                 |          |                         |                | HH                  | 1-1-1-1                       | HHN                                                                                                   | YN                                            | MHH                               | MF                       | -HH                              |                                |               |
|              |             | Descellement /<br>rescellement | Inlay-onl | ay / coping            |          |                         |                |                     |                               |                                                                                                    |                                               |                                   |                          | _ا                               |                                |               |
|              |             | Implants                       | Guides, g | gouttières,<br>entions |          |                         |                | $\square$           |                               |                                                                                                    | וחחר                                          | $) \cap ($                        |                          | ) ( )                            |                                |               |
| Soins        |             | Endodontie                     | Prop      | hylaxie                |          |                         |                | $\Box$              |                               | THUM                                                                                                  | 1 HM                                          | AMA                               | TT                       | $\Pi$                            |                                |               |
|              | E           | Explorations, bilans           | Obtu      | irations               |          |                         |                |                     | VNI                           | ////////////////////////////////////                                                                  | JVVI                                          |                                   | NV                       | 0 00                             |                                |               |
| Chirur       | gie         | Extractions                    | Chirurgi  | e dentaire             | ٦.       |                         |                |                     | 00                            |                                                                                                    |                                               | 0 0 0                             | 0 0                      |                                  |                                |               |
|              | aur lo achá | éma los anciennos pr           | athàsas   |                        | or our l | lo ochéma los ancions ( |                | iouror our lo ochóm | a las dants à autrai          | -                                                                                                    |                                               |                                   |                          |                                  |                                |               |
| Lieu de f    | fabrication | n en France                    | Juleses   | ✓ Hightin              |          | sans sou                | is traitance d | lu fabricant        |                               |                                                                                                    |                                               |                                   |                          |                                  |                                |               |
|              | dv Durée    | Délai Groupe                   | Code      | Dents                  | Acte     | Matériau                | Cotation       | Remb. probable      | SS Honoraires                 | Base SS Rb S                                                                                          | S Rb mutue                                    | le Reste à charge                 | Labo                     | Prix de vente                    | Prest. Soins                   | Charges 📋     |
|              |             |                                |           |                        |          |                         |                |                     |                               |                                                                                                    |                                               |                                   |                          |                                  |                                |               |
| ₊            |             |                                |           |                        |          |                         |                |                     |                               |                                                                                                    |                                               |                                   |                          |                                  |                                |               |
|              |             |                                |           |                        |          |                         |                |                     |                               |                                                                                                    |                                               |                                   |                          |                                  |                                |               |
|              |             |                                |           |                        |          |                         | ioni           | âtna                | nnin                          | sinala                                                                                                |                                               |                                   |                          |                                  |                                |               |
|              |             |                                |           |                        |          |                         | ene            | erre                | princ                         | ipule                                                                                                 |                                               |                                   |                          |                                  |                                |               |
|              |             |                                |           |                        |          |                         |                |                     |                               |                                                                                                    |                                               |                                   |                          |                                  |                                |               |
|              |             |                                |           |                        |          |                         |                |                     |                               |                                                                                                    |                                               |                                   |                          |                                  |                                |               |
|              |             |                                |           |                        |          |                         |                |                     |                               |                                                                                                    |                                               |                                   |                          |                                  |                                |               |
|              |             |                                |           |                        |          |                         |                |                     |                               |                                                                                                    |                                               |                                   |                          |                                  |                                |               |
|              |             |                                |           |                        |          |                         |                |                     | I                             |                                                                                                    |                                               |                                   |                          |                                  |                                |               |
| _            |             |                                |           |                        | + +      |                         |                |                     |                               |                                                                                                    |                                               |                                   |                          |                                  |                                |               |
|              |             |                                |           |                        |          |                         |                |                     |                               |                                                                                                    |                                               |                                   |                          |                                  |                                | •             |
| Cotation tot | tale:       |                                |           |                        |          |                         |                |                     | Montant total                 | 0,0                                                                                                   | Base de remb                                  | oursement totale                  |                          | 0,00 Res                         | ste à charge                   | 0,00          |
| Cotation tot | tale:       |                                |           |                        |          |                         |                |                     | Montant total<br>Durée totale | 0,00                                                                                                  | Base de remb<br>Rembourseme<br>Mutuelle total | oursement totale<br>ent SS total  |                          | 0,00 Res<br>0,00 Res<br>0,00 Res | ste à charge<br>ste à facturer | 0,00          |

#### Trois onglets

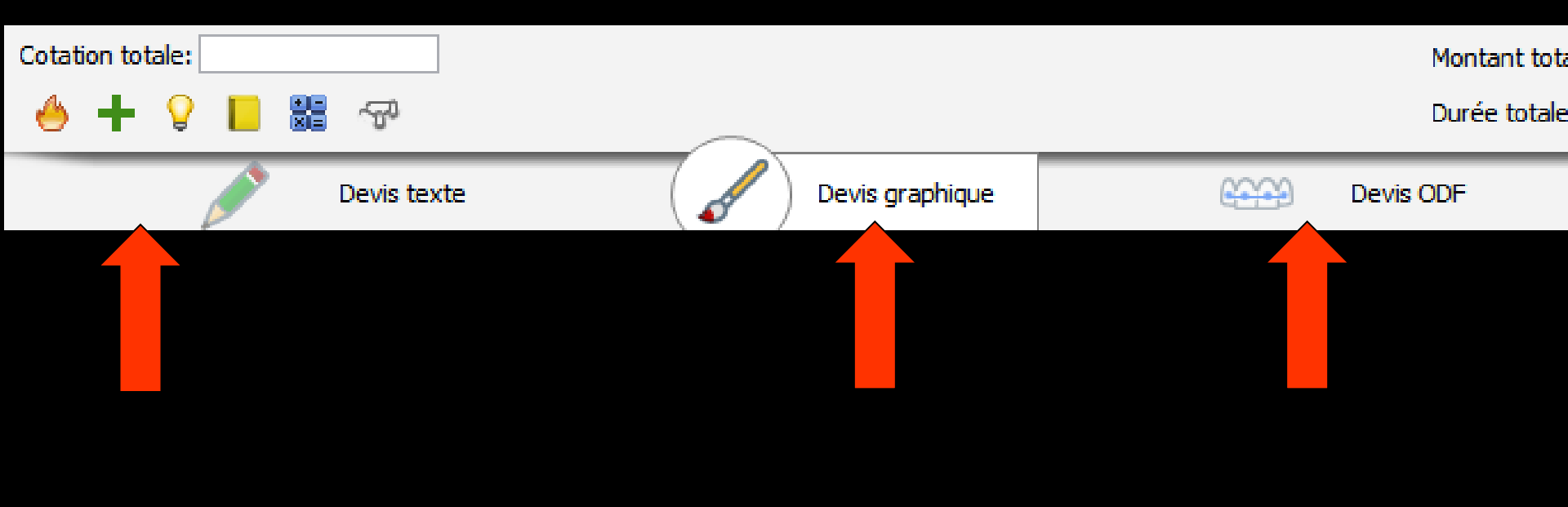

#### Devis graphique

Permet la rédaction de devis et plans de traitement (plutôt orientés vers la prothèse)

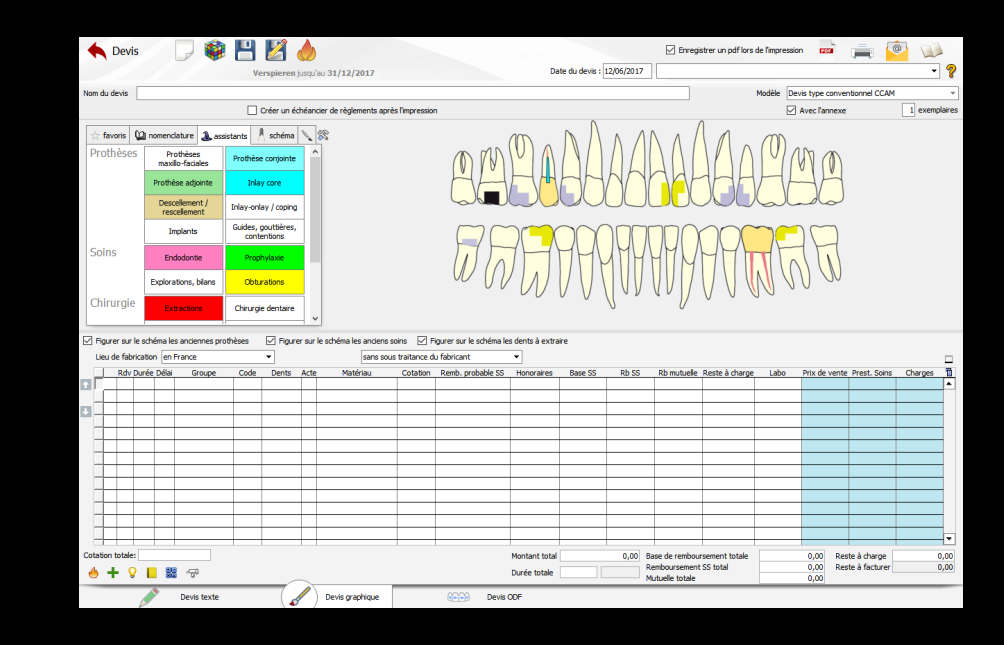

Concept original

Le devis fini peut comporter une représentation schématique de la réalisation prothétique envisagée

#### Assistant de création de devis

#### L'assistant de création de devis et de plans de traitement a surtout un intérêt pour les gros travaux

| $\leftarrow $ | Etat civil                    | Facturer              | Traitements             |
|---------------|-------------------------------|-----------------------|-------------------------|
| 🔶 Devis       |                               | 🖹 💾 🞽 🍐               |                         |
|               |                               | Verspieren jusqu      | au 31/12/2017           |
| Nom du devis  |                               |                       |                         |
|               |                               | Créer un échéan       | cier de règlements aprè |
| 📩 favoris 🕻   | 🛿 nomendature 🐊 a             | ossistants 🙏 schéma 📐 | 28                      |
| Prothèses     | Prothèses<br>maxillo-faciales | Prothèse conjointe    |                         |

#### Assistant de création de devis

| Quitter                                                                        | Nouveau Enregistrer Enregistrer une copie Détruire | Historique               |
|--------------------------------------------------------------------------------|----------------------------------------------------|--------------------------|
| Modèle <aucu< th=""><th>in&gt; 🗸</th><th>Enregistrer comme modèle</th></aucu<> | in> 🗸                                              | Enregistrer comme modèle |
| Dents                                                                          | Proposition                                        | Codes des actes          |
|                                                                                |                                                    |                          |
|                                                                                | Pour créer un plan de<br>et générer le devis cor   | e travail<br>respondant  |

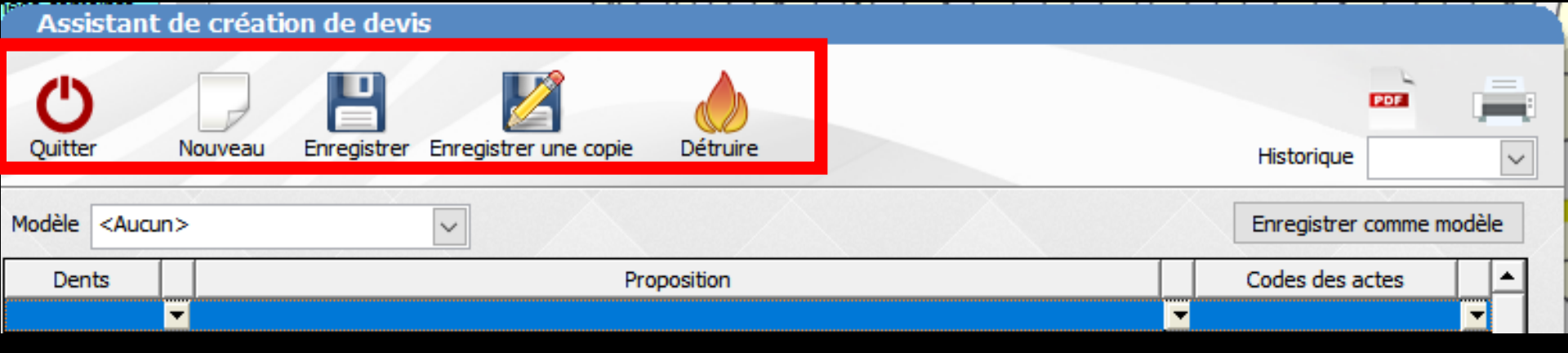

- ⇒Icône "Quitter" pour sortir
- Icône "Nouveau" pour créer un nouveau plan de travail
- Icône "Enregistrer" pour sauver le plan de travail établi au patient
- Icône "Enregistrer une copie" pour enregistrer une copie du plan de traitement en cours de création
- Icône "Détruire" pour enlever un plan de travail

| Assistant de           | création de devis                     |                          |
|------------------------|---------------------------------------|--------------------------|
| Quitter N              | Duveau Enregistrer une copie Détruire | Historique               |
| Modèle <aucun></aucun> |                                       | Enregistrer comme modèle |
| Dents                  | Proposition                           | Codes des actes          |
| -                      |                                       | ▼                        |

- Icône "PDF" pour transformer un plan de travail en fichier PDF
- Icône "Imprimante" pour imprimer un plan de travail

Un clic droit donnant un aperçu avant impression

- Icône "Historique" pour retrouver un plan de travail établi à un patient
- Icône "Enregistrer comme modèle" pour enregistrer un plan de travail comme modèle type (pour l'utiliser pour d'autres patients avec des travaux voisins)

| Assistant de création evis                     |                          |
|------------------------------------------------|--------------------------|
| Quitter Nouveau Enregistrer une copie Détruire | Historique               |
| Modèle <aucun></aucun>                         | Enregistrer comme modèle |
| Dents 2 Proposition                            | Codes des actes          |
|                                                |                          |
|                                                |                          |
|                                                |                          |
|                                                |                          |
|                                                |                          |
|                                                |                          |
|                                                |                          |
|                                                |                          |
|                                                |                          |
|                                                |                          |
| f                                              |                          |
|                                                | •                        |
| Générer le devis                               |                          |

⇒Pour créer un nouveau plan de travail

On peut partir d'un document vierge (1)
 Ou d'un ancien plan de travail (proche de celui que l'on veut réaliser) et que l'on a enregistré auparavant comme modèle (2)

#### À partir d'un document vierge ⇒On se positionne sur la première ligne

| Assistant de créat     | ion de devis                      |                          |
|------------------------|-----------------------------------|--------------------------|
| Quitter Nouveau        | Enregistrer Enregistrer une copie | Historique               |
| Modèle <aucun></aucun> |                                   | Enregistrer comme modèle |
| Dents 🗸                | Proposition                       | Codes des actes          |
|                        |                                   |                          |
|                        |                                   |                          |
|                        |                                   |                          |
|                        |                                   |                          |
|                        |                                   |                          |
|                        |                                   |                          |
|                        |                                   |                          |
|                        |                                   |                          |
|                        | Générer le dev                    | vis                      |

# ⇒Il faut créer autant de lignes que de types de travaux prévus ⇒Chaque ligne comporte 3 colonnes ⇒Dents ⇒Proposition ⇒Codes des actes

| Assistant de créatio   | n de devis                                 |                          |
|------------------------|--------------------------------------------|--------------------------|
| Quitter Nouveau        | Enregistrer Enregistrer une copie Détruire | Historique               |
| Modèle <aucun></aucun> |                                            | Enregistrer comme modèle |
| Dents                  | Proposition                                | Codes des actes          |
|                        |                                            |                          |
| $\langle X \rangle$    | Générer le devis                           |                          |

| Assistant de création de devis                             |                          |
|------------------------------------------------------------|--------------------------|
| Quitter Nouveau Enregistrer Enregistrer une copie Détruire | Historique               |
| Modèle <aucun></aucun>                                     | Enregistrer comme modèle |
| Dents Proposition                                          | Codes des actes          |
|                                                            |                          |
|                                                            |                          |
|                                                            |                          |
|                                                            |                          |
|                                                            |                          |
|                                                            |                          |
|                                                            |                          |
|                                                            |                          |
|                                                            |                          |
|                                                            |                          |
|                                                            |                          |
|                                                            |                          |
| Générer le devis                                           | X X X                    |
|                                                            |                          |

### Chaque colonne peut être renseignée Manuellement en plaçant le pointeur sur la ligne Par clic droit

Ou en cliquant sur la petite flèche située en bout de colonne

#### Colonne "Dents"

| Assistant o                                                                                                  | le création de devis                      |                          |                    |                                               |              |                |
|----------------------------------------------------------------------------------------------------|-------------------------------------------|--------------------------|--------------------|-----------------------------------------------|--------------|----------------|
| Quitter                                                                                                    | Nouveau Enregistrer Enregistrer une copie | Historique               | P <sup>rom</sup> A | ssista                                        | nt de créati | ion de devis   |
| Modèle <aucun< th=""><th></th><th>Enregistrer comme modèle</th><th></th><th></th><th></th><th></th></aucun<> |                                           | Enregistrer comme modèle |                    |                                               |              |                |
| Dents                                                                                                    | Proposition                               | Codes des actes          |                    |                                               | -            | -              |
|                                                                                                    |                                           |                          | Qu                 | tter                                          | Nouveau      | Enregistrer Er |
|                                                                                                    |                                           |                          |                    |                                               |              |                |
|                                                                                                    |                                           |                          | Modè               | le <au< th=""><th>:un&gt;</th><th></th></au<> | :un>         |                |
|                                                                                                    |                                           |                          |                    |                                               | 1-1-         |                |
|                                                                                                    |                                           |                          |                    | )ents                                         |              |                |
|                                                                                                    |                                           |                          | 16,17              |                                               | -            |                |
|                                                                                                    |                                           |                          |                    |                                               |              |                |
|                                                                                                    |                                           |                          |                    |                                               |              |                |
|                                                                                                    |                                           | •                        |                    |                                               |              |                |
|                                                                                                    | Générer le devis                          |                          |                    |                                               |              |                |
|                                                                                                    |                                           | · · · · ·                | l.                 |                                               |              |                |

#### Pour une saisie manuelle il faudra séparer chaque numéro de dent par une virgule

#### Colonne "Dents"

| Assistant de création de devis                             |                          |
|------------------------------------------------------------|--------------------------|
| Quitter Nouveau Erregistrer Enregistrer une copie Détruire | Historique               |
| Modèle <aucun></aucun>                                     | Enregistrer comme modèle |
| Dents Proposition                                          | Codes des actes          |
|                                                            |                          |
| Clic droit                                                 |                          |
|                                                            |                          |
|                                                            |                          |
| Générer le devis                                           |                          |

| Assistant de c         | réation de devis                                |                          |
|------------------------|-------------------------------------------------|--------------------------|
| Quitter Nour           | veau Enregistrer Enregistrer une copie Détruire | Historique               |
| Modèle <aucun></aucun> |                                                 | Enregistrer comme modèle |
| Dents                  | Proposition                                     | Codes des actes          |
|                        |                                                 | × ×                      |
|                        |                                                 |                          |
|                        | ——————————————————————————————————————          |                          |
| ř                      |                                                 |                          |
|                        |                                                 |                          |
|                        |                                                 |                          |
|                        |                                                 |                          |
|                        |                                                 |                          |
|                        |                                                 |                          |
| ·                      |                                                 |                          |
| ĺ –                    |                                                 |                          |
|                        |                                                 | •                        |
|                        | Générer le devis                                |                          |

La fenêtre de saisie des dents (flèche ou clic droit) permet de saisir plusieurs dents à la suite

| Sélection de dents      |                         |
|-------------------------|-------------------------|
| Ouitter                 |                         |
| Dents lactéales         | X                       |
| 18 17 16 15 14 13 12 11 | 21 22 23 24 25 26 27 28 |
| 48 47 46 45 44 43 42 41 | 31 32 33 34 35 36 37 38 |
|                         |                         |

| Assistant de           | création de devis    |                              |                         |                   |        |
|------------------------|----------------------|------------------------------|-------------------------|-------------------|--------|
| Quitter No             | uveau Enregistrer Er | registrer une copie Détruire |                         | Historique        |        |
| Modèle <aucun></aucun> |                      |                              | A /                     | Enregistrer comme | modèle |
| Dents                  |                      | Proposition                  |                         | Codes des actes   | -      |
| 16,17                  |                      |                              | <u> </u>                |                   | -      |
|                        |                      | Sélection de dents           |                         |                   |        |
|                        |                      | Outither (                   |                         |                   |        |
|                        |                      | Dents lactéales              |                         | -                 |        |
|                        |                      | 18 17 16 15 14 13 12 11      | 21 22 23 24 25 26 27 28 |                   |        |
|                        |                      | 48 47 46 45 44 43 42 41      | 31 32 33 34 35 36 37 38 |                   |        |
| s apparai<br>; par une | ssent<br>virgule     | Générer le devis             |                         |                   |        |

## → Double clic sur 16→ Double clic sur 17

#### Colonne "Proposition de traitement"

| Assistant de création  | de devis                                  |               |              |
|------------------------|-------------------------------------------|---------------|--------------|
| Quitter Nouveau E      | nregistrer Enregistrer une copie Détruire | Historique    |              |
| Modèle <aucun></aucun> |                                           | Enregistrer o | comme modèle |
| Dents                  | Proposition                               | Codes des ac  |              |
|                        | Générer le devis                          |               |              |

# Pour la saisie d'une proposition de travail Manuellement Ou à partir des propositions types

| puveau | Enregistrer | Enregistrer une copie | Détruire |  |  |   |
|--------|-------------|-----------------------|----------|--|--|---|
|        |             | •                     |          |  |  |   |
|        |             | Pro                   | position |  |  |   |
|        |             |                       |          |  |  | - |
|        |             |                       |          |  |  |   |
|        |             |                       |          |  |  |   |

| Propositions de traitement                                                                       |   |
|--------------------------------------------------------------------------------------------------|---|
| Annuler Ok                                                                                       |   |
| Туре                                                                                             |   |
| Tous                                                                                             | • |
| Propositions avec numéros de dents                                                               |   |
| Propositions de traitement Q                                                                     | - |
| \dent\présente une carie que nous traiterons par un composite.                                   |   |
| \dent\ présente une carie sous amalgame que nous traiterons<br>par un composite.                 |   |
| \dent\ présente une carie sous composite que nous traiterons<br>par un composite.                |   |
| \dent\présente un ancien amalgame que nous remplacerons par<br>un composite.                     |   |
| \dent\présente une usure du collet extrêmement sensible que<br>nous traiterons par un composite. |   |
| \dent\ dévitallisée présente une teinte foncée et nécessite un<br>éclaircissement.               |   |
| \dent\ présente une carie importante que nous traiterons par un<br>inlay.                        |   |
| \dent\ présente une carie importante sous un amalgame que<br>nous traiterons par un inlay.       |   |
| \dent\présente une carie importante sous un composite que                                        | - |

⇒Un clic sur la petite flèche en bout de champ, ouvre la fenêtre des propositions de traitement type

#### "Propositions de traitement"

| Annuler                 | Ok                                                                              |        |
|-------------------------|---------------------------------------------------------------------------------|--------|
| ype                     |                                                                                 |        |
| Tous                    |                                                                                 | Ŧ      |
| V Prop                  | ositions avec numéros de dents                                                  |        |
| ÷                       | Propositions de traitement 🔍                                                    | ٠      |
| \dent\ pr               | ésente une carie que nous traiterons par un composite.                          |        |
| \dent\pr<br>par un co   | ésente une carie sous amalgame que nous traiterons<br>omposite.                 | _      |
| \dent\pr<br>par un co   | ésente une carie sous composite que nous traiterons<br>omposite.                |        |
| \dent\pr<br>un compo    | ésente un ancien amalgame que nous remplacerons par<br>osite.                   |        |
| \dent\pr<br>nous trai   | ésente une usure du collet extrêmement sensible que<br>terons par un composite. |        |
| \dent\ dé<br>éclairciss | vitallisée présente une teinte foncée et nécessite un<br>ement.                 |        |
| \dent\pr<br>nlay.       | ésente une carie importante que nous traiterons par un                          |        |
| \dent\ pr               | ésente une carie importante sous un amalgame que<br>terons par un inlay.        |        |
| nous trai               | cerono par arrina yr                                                            | 000000 |

#### La fenêtre de saisie des propositions type est remplie à partir du fichier WLogos2\patients\plantravail.lgw

| 📊   🛃 📊 🖛   PAT                                                                                 | TIENTS           |                                                            |                    |            | _                                                      |                                                            | ×                                       |
|-------------------------------------------------------------------------------------------------|------------------|------------------------------------------------------------|--------------------|------------|--------------------------------------------------------|------------------------------------------------------------|-----------------------------------------|
| Fichier Accueil                                                                                 | Partage          | Affichage                                                  |                    |            |                                                        |                                                            | ~ 🕐                                     |
| Épingler dans Copier<br>Accès rapide                                                            | Coller           |                                                            | Nouveau<br>dossier | Propriétés | ⊒ -<br>≥<br>€                                          | Sélectio                                                   | nner                                    |
| Presse-pap                                                                                      | 15               | Organiser                                                  | Nouveau            | Ouvrir     |                                                        |                                                            |                                         |
| $\leftarrow \rightarrow \checkmark$                                                             | • 🔤 « WL(        | OGOS2 → PAT                                                | IENTS              | √ Ū        | Re                                                     | cherch                                                     | م.                                      |
|                                                                                                 |                  |                                                            |                    |            |                                                        |                                                            |                                         |
| EPSON Easy Photo                                                                                | Print 🔻 🐻        | Imprimer                                                   |                    |            |                                                        |                                                            |                                         |
| EPSON Easy Photo                                                                                | Print 🔻 🌀<br>No  | Imprimer<br>m                                              | ^                  |            | Modif                                                  | fié le                                                     | ^                                       |
| EPSON Easy Photo<br>✓ Accès rapide                                                              | Print 🔻 🔞        | Imprimer<br>m                                              | ^                  |            | Modif<br>20/00                                         | fié le                                                     | · · · ·                                 |
| EPSON Easy Photo ✓ Accès rapide Bureau                                                          | Print - @<br>Nor | Imprimer<br>m<br>PLAN2.FIC                                 | ^                  |            | Modit<br>20/00                                         | fié le<br>72017-10.<br>72015-12:                           | :15                                     |
| EPSON Easy Photo<br>✓ Accès rapide<br>Bureau                                                    | Print V (a)      | PLAN2.FIC                                                  | ^                  |            | Modit<br>20/00<br>25/02                                | fié le<br>/2017-10.<br>/2015-12:<br>/2017-09:              | :15                                     |
| <ul> <li>EPSON Easy Photo</li> <li>✓ ★ Accès rapide</li> <li>Bureau</li> <li>Øropbox</li> </ul> | Print V (5)      | Imprimer<br>m<br>PLAN2.FIC<br>PLAN2.NDX<br>plantravail.lgv | ^                  |            | Modif<br>20/00<br>25/02<br>12/06                       | fié le<br>/2017 10.<br>/2015 12:<br>/2017 09:<br>/2009 11: | * · · · * · · · · · · · · · · · · · · · |
| EPSON Easy Photo<br>✓ ♣ Accès rapide<br>Bureau                                                  | Print - 6        | Imprimer<br>PLAN2.FIC<br>PLAN2.NDX<br>plantravail.lgw      | ^                  |            | Modif<br>20,00,<br>25/02,<br>12/06,<br>18/07,<br>06/08 | fié le<br>/2015 12:<br>/2017 09:<br>/2009 11:<br>/2003 10: | * 11<br>:15<br>:29<br>:22               |

 Le fichier des propositions de traitements : plantravail.lgw se trouve dans C:\WLOGOS2\PATIENTS
 Modifiable à souhait
 S'ouvre avec le bloc notes de Windows

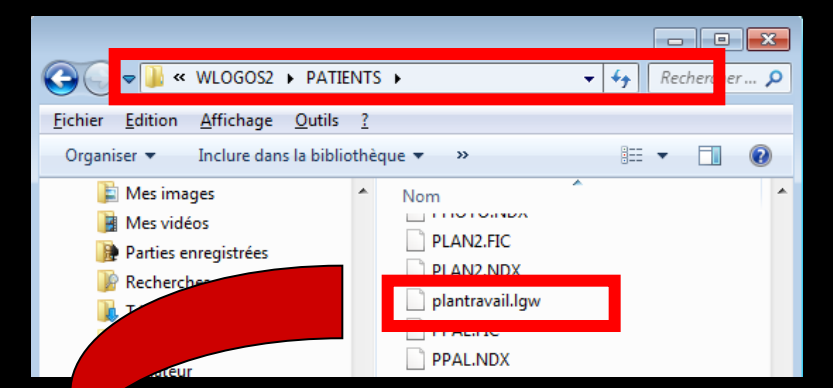

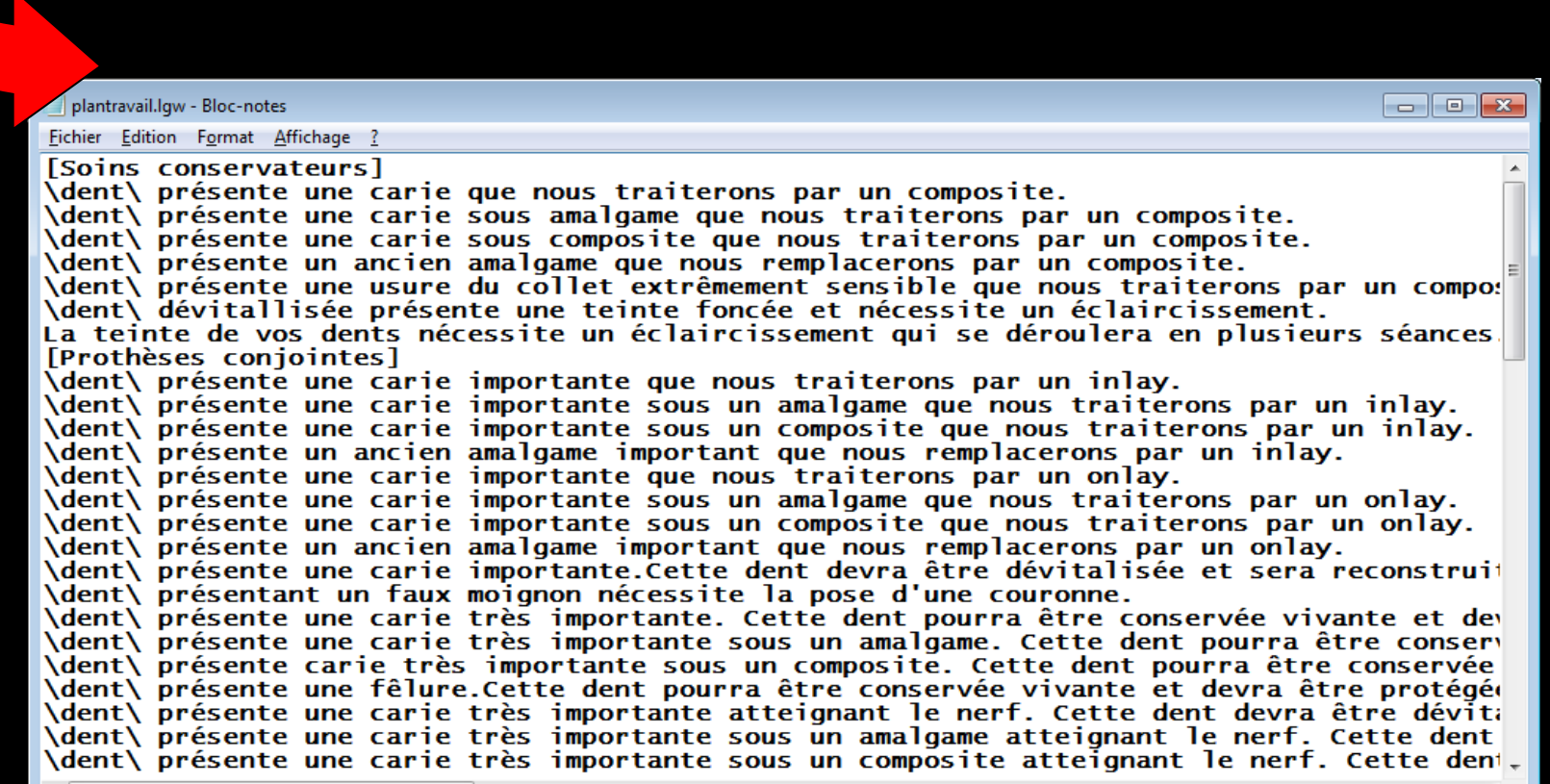

# Premier filtrage Par type On retrouve les catégories de la nomenclature générale

| Propositions de traitement                                                                                                    |                                                                                                    | and the second second                                                                                                    |
|----------------------------------------------------------------------------------------------------|----------------------------------------------------------------------------------------------------|----------------------------------------------------------------------------------------------------|
| Annuler Ok                                                                                                    | Ċ                                                                                                    |                                                                                                    |
| Type<br>Tous                                                                                                    | Type<br>Tous                                                                                                    |                                                                                                    |
| <ul> <li>Propositions de traitement</li> <li>\dent\présente une carie que nous traiterons par un composite.</li> <li>\dent\présente une carie sous amalgame que nous traiterons par un composite.</li> <li>\dent\présente une carie sous composite que nous traiterons par un composite.</li> <li>\dent\présente une ancien amalgame que nous remplacerons par un composite.</li> <li>\dent\présente une usure du collet extrêmement sensible que nous traiterons par un composite.</li> <li>\dent\présente une usure du collet extrêmement sensible que nous traiterons par un composite.</li> <li>\dent\présente une carie importante que nous traiterons par un inlay.</li> <li>\dent\présente une carie importante sous un amalgame que nous traiterons par un inlay.</li> </ul> | Soins<br>Proth<br>Proth<br>Chiru<br>Odf<br>Cons<br>Non<br>Propl<br>Endo<br>Radii<br>Parov<br>Impla<br>Occl<br>CMU | s conservateurs<br>rèses conjointes<br>rèses adjointes<br>rgie<br>ultations<br>classés<br>hylaxie<br>odontie<br>ographie<br>dontologie<br>antologie<br>usodontie<br>(présente une carie importante sous un amalgame que |
| Joens traiterens par us jelav                                                                                                    | Nous Vent                                                                                                    | Vaiterons par un iniay.     Présente une carie importante sous un composite que      reitorone par un iniay.                                                                                                    |

#### Second filtrage

#### Selon la case cochée ou non "Propositions avec numéros de dents" Les propositions possibles seront différentes car filtrées

| Propositions de traitement                                                                       |   |
|--------------------------------------------------------------------------------------------------|---|
| Annuler Ok                                                                                       |   |
| Гуре                                                                                             |   |
| Tous                                                                                             | - |
| Propositions avec numéros de dents                                                               |   |
| Propositions de traitement @                                                                     | • |
| \dent\présente une carie que nous traiterons par un composite.                                   |   |
| \dent\présente une carie sous amalgame que nous traiterons<br>par un composite.                  |   |
| \dent\présente une carie sous composite que nous traiterons<br>par un composite.                 |   |
| \dent\présente un ancien amalgame que nous remplacerons par<br>un composite.                     |   |
| \dent\présente une usure du collet extrêmement sensible que<br>nous traiterons par un composite. |   |
| \dent\ dévitallisée présente une teinte foncée et nécessite un<br>éclaircissement.               |   |
| \dent\présente une carie importante que nous traiterons par un<br>inlay.                         |   |
| \dent\présente une carie importante sous un amalgame que<br>nous traiterons par un inlay.        |   |
| \dent\présente une carie importante sous un composite que                                        | - |
|                                                                                                  |   |

| Propos                                                                                                    | sitions de traitement                                                                                                    |
|----------------------------------------------------------------------------------------------------|----------------------------------------------------------------------------------------------------|
| <b>U</b><br>Annuler                                                                                                    | Ok                                                                                                    |
| Type<br>Tous                                                                                                    |                                                                                                    |
| Propo                                                                                                    | sitions avec numéros de dents                                                                                                    |
| La teinte o<br>déroulera<br>Dans l'atte<br>le déplace<br>place.<br>La prothès<br>prothèse t<br>mois envir<br>réalisée.<br>Un appare | Propositions de traitement de vos dents nécessite un éclaircissement qui se<br>en plusieurs séances.<br>ente de la cicatrisation après l'extraction et pour éviter<br>ment des dents, un bridge provisoire sera mis en<br>se amovible actuelle devra être modifiée et les dents<br>remplacées.<br>se amovible actuelle devra être modifiée pour servir de<br>temporaire en attendant la cicatrisation complète (3<br>on). Une nouvelle prothèse amovible sera ensuite<br>eil amovible sera réalisé en haut. |
| Un appare                                                                                                    | il amovible sera réalisé en bas.                                                                                                    |
| Un appare                                                                                                    | il amovible sera réalisé en haut et en bas.                                                                                                    |
| Les dents<br>amovible.                                                                                                    | absentes devront être remplacées par une prothèse                                                                                                    |

#### Propositions de traitement

Annule Ok Type Tous • Propositions avec numéros de dents Propositions de traitement 🙆 🔺 dent\présente une carie que nous traiterons par un composite \dent\ présente une carie sous amalgame que nous traiterons par un composite. \dent\ présente une carie sous composite que nous traiterons par un composite. \dent\ présente un ancien amalgame que nous remplacerons par un composite. \dent\présente une usure du collet extrêmement sensible que nous traiterons par un composite. \dent\ dévitallisée présente une teinte foncée et nécessite un éclaircissement. \dent\ présente une carie importante que nous traiterons par un linlay. \dent\ présente une carie importante sous un amalgame que nous traiterons par un inlay. \dent\ présente une carie importante sous un composite que neue traiterene par un inlav

## ⇒Choix de la proposition ⇒Puis Ok

| Vouveau       Vouveau                                                                                         | Assistant de cr        | éation de devis                                            |                          |
|----------------------------------------------------------------------------------------------------|------------------------|------------------------------------------------------------|--------------------------|
| Modèle <a>Aucun&gt;</a> Dents       Proposition       Codes des actes         ✓       /dent/présente une carie que nous traiterons par un composite.       ✓         ✓       ✓       ✓         ✓       ✓       ✓         ✓       ✓       ✓         ✓       ✓       ✓         ✓       ✓       ✓         ✓       ✓       ✓         ✓       ✓       ✓         ✓       ✓       ✓         ✓       ✓       ✓         ✓       ✓       ✓                                                                                                    | Quitter Nouve          | au Enregistrer Enregistrer une copie                       | Historique               |
| Dents     Proposition     Codes des actes       Vdent\présente une carie que nous traiterons par un composite.     Image: Codes des actes       Image: Codes des actes     Image: Codes des actes       Image: Codes des actes     Image: Codes des actes | Modèle <aucun></aucun> |                                                            | Enregistrer comme modèle |
|                                                                                                    | Dents                  | Proposition                                                | Codes des actes          |
| traitement                                                                                                    | ✓ \der                 | t\présente une carie que nous traiterons par un composite. | <b>▼ ▼</b>               |
|                                                                                                    |                        |                                                            |                          |

La proposition de traitement est inscrite

Générer le devis

#### Colonne "Code des actes"

Pour une saisie manuelle il faudra séparer chaque numéro de dent par une virgule

La fenêtre de saisie des codes permet de saisir plusieurs codes à la suite

| Assistant de création de devis                                       |                          |
|----------------------------------------------------------------------|--------------------------|
| Quitter Nouveau Enregistrer Enregistrer une copie                    | Historique               |
| Modèle <aucun></aucun>                                               | Enregistrer comme modèle |
| Dents Proposition                                                    | Codes des actes          |
| 37 🚽 \dent\ présente une carie que nous traiterons par un composite. | × ×                      |
|                                                                      |                          |
|                                                                      |                          |
|                                                                      |                          |
|                                                                      |                          |
|                                                                      |                          |
|                                                                      |                          |
|                                                                      |                          |
|                                                                      |                          |
|                                                                      |                          |
|                                                                      |                          |
|                                                                      |                          |
|                                                                      |                          |
|                                                                      |                          |
| Générer le devis                                                     | X X X                    |
|                                                                      |                          |

# ⇒Recherche des codes ⇒Tous ⇒Par type d'actes

| (  | Choix d'ac | ctes                          |     |
|----|------------|-------------------------------|-----|
| Q  | Uuitter    |                               |     |
| Ту | pe         |                               |     |
| ſ  | ous        |                               | -   |
| Г  | * Code     | Q. <sup>▲</sup> Acte en dair  | ٩ • |
|    | CO2ar      | Compo Mesio Vest Inc/Can Mr   |     |
|    | CO2av      | Compo Mesio Vest Inc/Can Mv   |     |
|    | CO3a       | COMPO Mésio Vest Prémo/Mol    |     |
|    | CO3ar      | Compo Mésio Vest Prémo/Mol Mr |     |
|    | CO3av      | Compo Mésio Vest Prémo/Mol Mv |     |
|    | C3DP       | COMPO MOD Prémo/Mol           |     |
|    | C3DPr      | Compo MOD Prémo/Mol Mr        |     |
|    | C3DPv      | Compo MOD Prémo/Mol Mv        |     |
|    | C3MM       | COMPO MOL/P Prémo/Mol         |     |
|    | C3MMr      | Compo MOL/P Prémo/Mol Mr      |     |
|    | C3MMv      | Compo MOL/P Prémo/Mol Mv      |     |
|    | C5VP       | COMPO MOV Prémo/Mol           | •   |

|    | Choix d'act                    | es                            |  |  |  |  |  |
|----|--------------------------------|-------------------------------|--|--|--|--|--|
| Q  | U                              |                               |  |  |  |  |  |
| Ту | pe                             |                               |  |  |  |  |  |
| S  | oins conserva                  | teurs 📃                       |  |  |  |  |  |
|    |                                |                               |  |  |  |  |  |
|    | <sup>‡</sup> Code 🔍            | 📤 Acte en dair 🔍 🔺            |  |  |  |  |  |
|    | CO3av                          | Compo Mésio Vest Prémo/Mol Mv |  |  |  |  |  |
|    | C3DP                           | COMPO MOD Prémo/Mol           |  |  |  |  |  |
|    | C3DPr                          | Compo MOD Prémo/Mol Mr        |  |  |  |  |  |
|    | C3DPv                          | Compo MOD Prémo/Mol Mv        |  |  |  |  |  |
|    | СЗММ                           | COMPO MOL/P Prémo/Mol         |  |  |  |  |  |
|    | C3MMr Compo MOL/P Prémo/Mol Mr |                               |  |  |  |  |  |
|    | C3MMv Compo MOL/P Prémo/Mol Mv |                               |  |  |  |  |  |
|    | C5VP                           | COMPO MOV Prémo/Mol           |  |  |  |  |  |
|    | C5VPr                          | Compo MOV Prémo/Mol Mr        |  |  |  |  |  |
|    | C5VPv                          | Compo MOV Prémo/Mol Mv        |  |  |  |  |  |
|    | C10M                           | COMPO Occl Prémo/Mol          |  |  |  |  |  |
|    | C10Mr                          | Compo Ocel Brómo Mol Mr       |  |  |  |  |  |

| Choix d'a | ctes                          |   |
|-----------|-------------------------------|---|
| Quitter   |                               |   |
| Гуре      |                               | 1 |
| Tous      |                               |   |
| Code      | o_▲ Acte en dair              | 0 |
| CO2ar     | Compo Mesio Vest Inc/Can Mr   |   |
| CO2av     | Compo Mesio Vest Inc/Can Mv   |   |
| CO3a      | COMPO Mésio Vest Prémo/Mol    |   |
| CO3ar     | Compo Mésio Vest Prémo/Mol Mr |   |
| CO3av     | Compo Mésio Vest Prémo/Mol Mv |   |
| C3DP      | COMPO MOD Prémo/Mol           |   |
| C3DPr     | Compo MOD Prémo/Mol Mr        |   |
| C3DPv     | Compo MOD Prémo/Mol Mv        |   |
| C3MM      | COMPO MOL/P Prémo/Mol         |   |
| C3MMr     | Compo MOL/P Prémo/Mol Mr      |   |
| C3MMv     | Compo MOL/P Prémo/Mol Mv      |   |
| C5VP      | COMPO MOV Prémo/Mol           |   |

| Assistant de c         | réation de devis                                             |                          |
|------------------------|--------------------------------------------------------------|--------------------------|
| Quitter Nour           | veau Enregistrer Enregistrer une copie Détruire              | Historique               |
| Modèle <aucun></aucun> |                                                              | Enregistrer comme modèle |
| Dents                  | Proposition                                                  | Codes des actes          |
| 37 💌 \d                | ent\présente une carie que nous traiterons par un composite. | C3DP                     |
|                        |                                                              |                          |
|                        |                                                              |                          |
|                        |                                                              | *                        |
|                        |                                                              |                          |

#### L'ensemble des travaux proposés et renseignés constitue un plan de travail

Ce document comporte la liste de l'ensemble des travaux envisagés

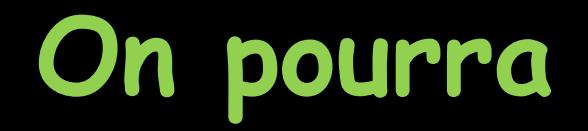

### Sauver le plan de travail pour le patient

| Assistant de           | création de devis                                              |                     |        |
|------------------------|----------------------------------------------------------------|---------------------|--------|
| Quitter No             | Duveau Enregistrer E registrer une copie Détruire              | Historique          |        |
| Modèle <aucun></aucun> |                                                                | Enregistrer comme i | modèle |
| Dents                  | Proposition                                                    | Codes des actes     | -      |
| 37 💌                   | \dent\présente une carie que nous traiterons par un composite. | C3DP                | -      |
|                        |                                                                |                     |        |
|                        | Générer le devis                                               |                     |        |

#### Avec message de confirmation

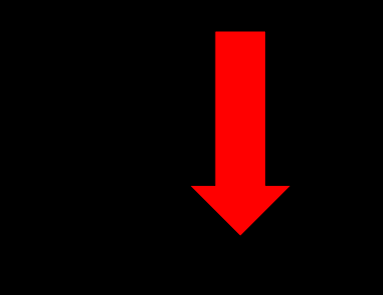

#### Assistant de création de devis

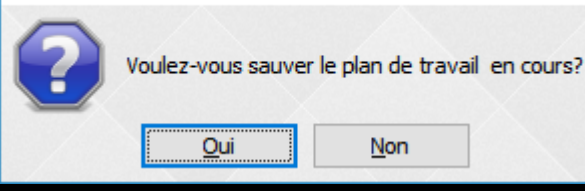

#### Le plan de travail enregistré JI apparaîtra alors dans le combo-box "Historique"

| Assistant de création de devis         |                           |                          |
|----------------------------------------|---------------------------|--------------------------|
|                                        |                           |                          |
| Quitter Nouveau Enregistrer Enregistr  | er une copie Détruire     | Historique 20/06/2017 🗸  |
| Modèle <aucun></aucun>                 |                           | Enregistrer comme modèle |
| Dents                                  | Proposition               | Codes des actes          |
| 3 🗾 🔽 \dent\ absente sera remplacée pa | ar une prothèse amovible. | RR 1D                    |
|                                        |                           |                          |
|                                        |                           |                          |
|                                        |                           |                          |
|                                        |                           |                          |
|                                        |                           |                          |
|                                        |                           |                          |
|                                        |                           |                          |
|                                        |                           |                          |
|                                        |                           |                          |
|                                        |                           |                          |
|                                        |                           |                          |
|                                        |                           |                          |
|                                        |                           |                          |
|                                        |                           |                          |
|                                        | Générer le devis          |                          |
|                                        |                           |                          |

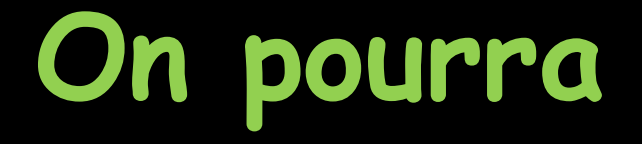

Enregistrer le plan de travail comme modèle afin de l'utiliser pour d'autres patients qui bénéficieront de travaux voisins

| Veitter Nouveau   Enregistrer   Enregistrer   Enregistrer   Modèle   Aucun>     Proposition     Image: Comparison of the series of the series of t | Assistant de           | e création de devis                                      |                          |
|----------------------------------------------------------------------------------------------------|------------------------|----------------------------------------------------------|--------------------------|
| Modèle <aucun></aucun>                                                                                                    | Quitter N              | louveau Enregistrer Enregistrer une copie Détruire       | Historique 20/06/2017 🗸  |
| Dents Proposition RR 1D ▼                                                                                                    | Modèle <aucun></aucun> |                                                          | Enregistrer comme modèle |
| 33     ✓ kdent\ absente sera remplacée par une prothèse amovible.                                                                                                    | Dents                  | Proposition                                              |                          |
|                                                                                                    | 13                     | \dent\ absente sera remplacée par une prothèse amovible. | RR 1D                    |
|                                                                                                    |                        |                                                          |                          |
|                                                                                                    |                        |                                                          |                          |

Clic sur "Enregistrer comme modèle" ⇒Demande de confirmation ⇒Si "Oui" fenêtre pour donner un nom au modèle

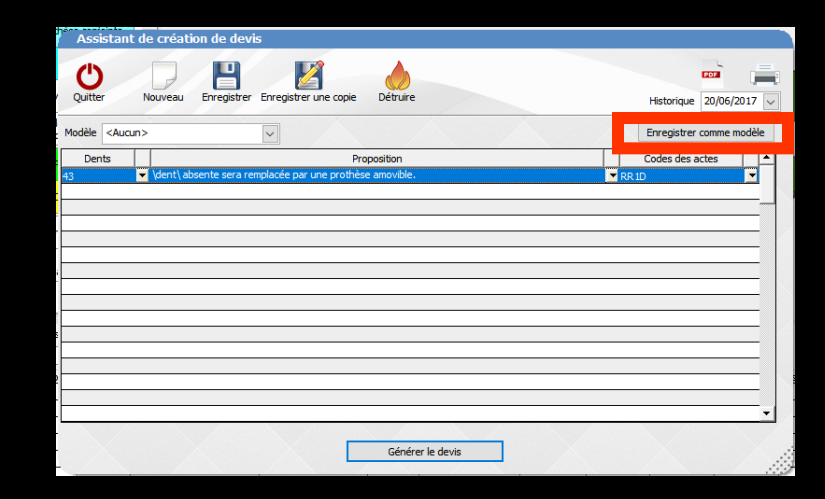

| Liste o | les modèles ( | de travaux |           |  |
|---------|---------------|------------|-----------|--|
|         |               |            |           |  |
|         |               |            |           |  |
|         |               |            |           |  |
|         |               |            |           |  |
|         |               |            |           |  |
|         |               |            |           |  |
| lom:    |               |            |           |  |
|         | Ok            | Annuler    | Supprimer |  |
|         |               |            |           |  |

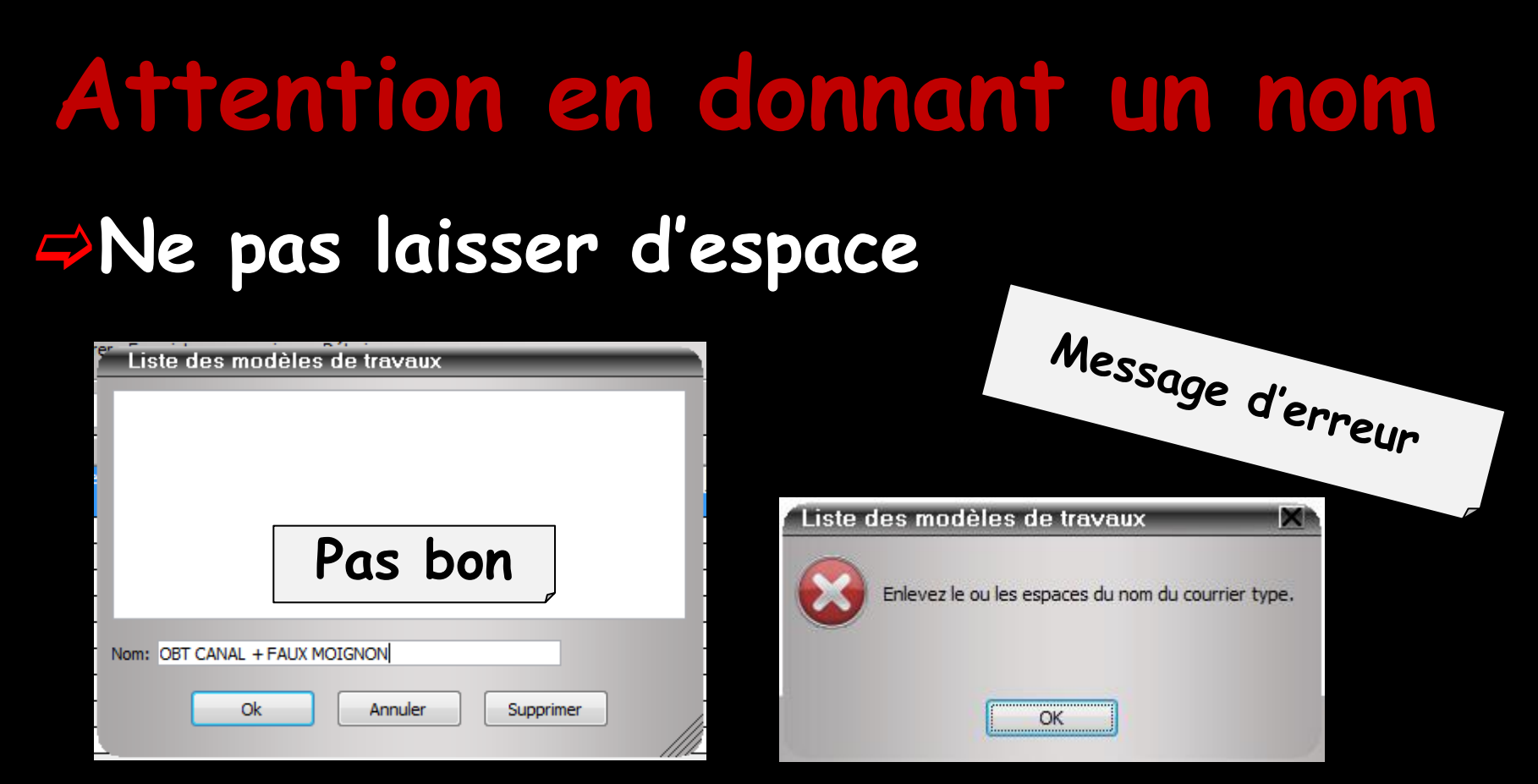

| r | Liste des modèles de travaux |
|---|------------------------------|
| ľ |                              |
|   |                              |
|   |                              |
|   |                              |
|   | Bon                          |
|   | UUII                         |
|   |                              |
| N | Nom: OBTCANAL+FAUXMOIGNON    |
|   |                              |
|   | OK Annuier Supprimer         |
| 5 |                              |

# →Le nom du modèle étant donné →Ok →Le modèle est créé

| ۴   | Liste des modèles de travaux |
|-----|------------------------------|
| T   |                              |
|     |                              |
|     |                              |
|     |                              |
|     |                              |
|     |                              |
| ł   |                              |
| r   |                              |
| II. |                              |
| N   | OBT CANAL + FAUX MOIGNON     |
|     |                              |
|     | Ok Annuler Supprimer         |
|     |                              |

| <ul> <li>Assiste</li> </ul>                                        | ant de créati          | ion de de <sup>,</sup> | vis                   |                       |
|--------------------------------------------------------------------|------------------------|------------------------|-----------------------|-----------------------|
| U<br>Quitter                                                       | Nouveau                | Enregistrer            | Enregistrer une copie | Détruire              |
| Modèle <a< td=""><td>ucun&gt;</td><td></td><td></td><td></td></a<> | ucun>                  |                        |                       |                       |
| Den CAL                                                            | icun><br>'CANAL+FAUXM( | DIGNON                 | Pr                    | oposition             |
| 37                                                                 | faux moio              |                        | bort nte.Cette der    | nt devra etre devital |
|                                                                    |                        |                        |                       |                       |
| <u> </u>                                                           |                        |                        |                       |                       |
| L                                                                  |                        |                        |                       |                       |

→On le retrouvera dans le combo-box Modèle

#### On pourra

#### Enregistrer une copie du plan de travail en cours de rédaction Pour s'en servir pour un plan de traitement similaire

| Assi    | stant                                                                                                    | de créat         | tion de d <mark>e</mark> | vis                  |          |              |                  |                 |          |           |            |        |
|---------|----------------------------------------------------------------------------------------------------|------------------|--------------------------|----------------------|----------|--------------|------------------|-----------------|----------|-----------|------------|--------|
| Quitter | r                                                                                                    | Nouveau          | Enregis                  | er Enregistrer une c | opie     | étruire      |                  |                 |          | Historiqu | POF        |        |
| Modèle  | <aucu< td=""><td>n&gt;</td><td></td><td>•</td><td></td><td></td><td></td><td></td><td></td><td>Enregistr</td><td>er comme r</td><td>modèle</td></aucu<> | n>               |                          | •                    |          |              |                  |                 |          | Enregistr | er comme r | modèle |
| Dent    | ts                                                                                                    |                  |                          |                      | Propo    | sition       |                  |                 |          | Codes de  | s actes    | -      |
| 37      |                                                                                                    | ↓dent\<br>faux m | présente une<br>oignon.  | carie importante.Ce  | tte dent | devra être d | évitalisée et se | era reconstruit | e par un | TR3,FMAC  |            |        |
|         |                                                                                                    |                  |                          |                      |          |              |                  |                 |          |           |            |        |
|         |                                                                                                    |                  |                          |                      |          |              |                  |                 |          |           |            |        |
|         |                                                                                                    |                  |                          |                      |          |              |                  |                 |          |           |            |        |
|         |                                                                                                    |                  |                          |                      |          |              |                  |                 |          |           |            |        |
|         |                                                                                                    |                  |                          |                      |          |              |                  |                 |          |           |            | -      |
|         |                                                                                                    |                  |                          |                      |          |              |                  |                 |          |           |            |        |
|         |                                                                                                    |                  |                          |                      |          |              |                  |                 |          |           |            |        |
|         |                                                                                                    |                  |                          |                      |          |              |                  |                 |          |           |            |        |
| •       |                                                                                                    |                  |                          |                      |          |              |                  |                 |          |           |            |        |
|         |                                                                                                    |                  |                          |                      |          | Générer l    | e devis          |                 |          |           |            |        |

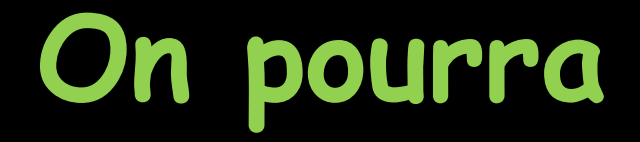

#### Détruire un plan de traitement

| Assistant de           | e création de devis                                             |                                                   |                          | ;                                                   |
|------------------------|-----------------------------------------------------------------|---------------------------------------------------|--------------------------|-----------------------------------------------------|
| Quitter N              | ouveau Enregistrer Enregistrer une copie                        | Détruire                                          | Historique               |                                                     |
| Modèle <aucun></aucun> |                                                                 |                                                   | Enregistrer comme mod    | ièle                                                |
| Dents                  | Propo                                                           | osition                                           | Codes des actes          |                                                     |
| 37                     | \dent\présente une carie importante.Cette dent<br>faux moignon. | devra être dévitalisée et sera reconstruite par ( | un 🔄 TR3,FMAC            |                                                     |
|                        |                                                                 |                                                   |                          |                                                     |
|                        |                                                                 |                                                   |                          |                                                     |
|                        |                                                                 |                                                   |                          |                                                     |
|                        |                                                                 |                                                   |                          |                                                     |
|                        |                                                                 |                                                   |                          | -   1                                               |
|                        |                                                                 |                                                   |                          | - 11 <sup>3</sup>                                   |
|                        |                                                                 |                                                   |                          |                                                     |
|                        |                                                                 |                                                   |                          |                                                     |
| •                      |                                                                 |                                                   | Assistant de création de | e devis                                             |
|                        |                                                                 | Générer le devis                                  | -                        |                                                     |
|                        |                                                                 | Generel le devis                                  | Confirmez-vo             | ous la destruction du plan de travail de ce patient |
|                        |                                                                 |                                                   |                          |                                                     |
|                        |                                                                 |                                                   |                          | Qui Non                                             |

# On pourra Sauvegarder le document sous forme de fichier PDF

#### Pour ensuite l'envoyer par mail par exemple

| Assista                                                                                                | ant de   | création de devis                                                                                                    |          |                  |            |
|----------------------------------------------------------------------------------------------------|----------|----------------------------------------------------------------------------------------------------|----------|------------------|------------|
| Quitter                                                                                                | No       | uveau Enregistrer Enregistrer une copie Détruire                                                                        | Histo    | ror<br>ioue      |            |
| Modèle <a< td=""><td>Aucun&gt;</td><td></td><td>Enreg</td><td>jistrer comme mo</td><td>odèle</td></a<> | Aucun>   |                                                                                                    | Enreg    | jistrer comme mo | odèle      |
| Dents                                                                                                  |          | Proposition                                                                                                    | Codes    | des actes        | <b>_</b>   |
| 37                                                                                                    | <b>.</b> | ,<br>/dent\présente une carie importante.Cette dent devra être dévitalisée et sera reconstruite par un<br>faux moignon. | TR3,FMAC |                  |            |
|                                                                                                    |          |                                                                                                    |          |                  |            |
| -                                                                                                    |          |                                                                                                    |          |                  | -          |
|                                                                                                    |          |                                                                                                    |          |                  | _          |
| -                                                                                                    |          |                                                                                                    |          |                  |            |
| -                                                                                                    |          |                                                                                                    |          |                  |            |
|                                                                                                    |          |                                                                                                    |          |                  |            |
|                                                                                                    |          |                                                                                                    |          |                  | _          |
|                                                                                                    |          |                                                                                                    |          |                  |            |
|                                                                                                    |          |                                                                                                    |          | 1                | <b>_</b> _ |
| <u> </u>                                                                                               | _        |                                                                                                    |          |                  |            |
|                                                                                                    |          | Générer le devis                                                                                                    |          |                  |            |
|                                                                                                    |          |                                                                                                    |          |                  |            |

| Assistant de création de devis                                                                                                    |                          |                                                                       |
|----------------------------------------------------------------------------------------------------|--------------------------|-----------------------------------------------------------------------|
| Quitter Nouveau Enregistrer Enregistrer une copie Détruire                                                                                         | Historique               | (datus 1000) = Caurier ; Sen ran                                      |
| Modèle <aucun></aucun>                                                                                                    | Enregistrer comme modèle | Outre         Control         Control         Export         Tabletie |
| Dents         Proposition           ✓ \dent\ présente une carie importante.Cette dent devra être dévitalisée et sera reconstruite par un         > | Codes des actes          |                                                                       |
| 3/ Faux moignon.                                                                                                    |                          | During Name CELMONIN                                                  |
|                                                                                                    |                          | 180 FRANCOIS SUBREZ LE ROND<br>POPULATION<br>CONTACTOR LE LE          |
|                                                                                                    |                          | Aperçu avant                                                          |
|                                                                                                    |                          | Pan ali impressio                                                     |
|                                                                                                    |                          | Sur I: Clic droit                                                     |
|                                                                                                    |                          | in ricone impri                                                       |
|                                                                                                    |                          | mprimante                                                             |
| Générer le devis                                                                                                    |                          |                                                                       |

On pourra imprimer le document pour le patient

Ce document comportera une liste de l'ensemble des travaux envisagés

En particulier chaque numéro de dents est précédé de sa dénomination

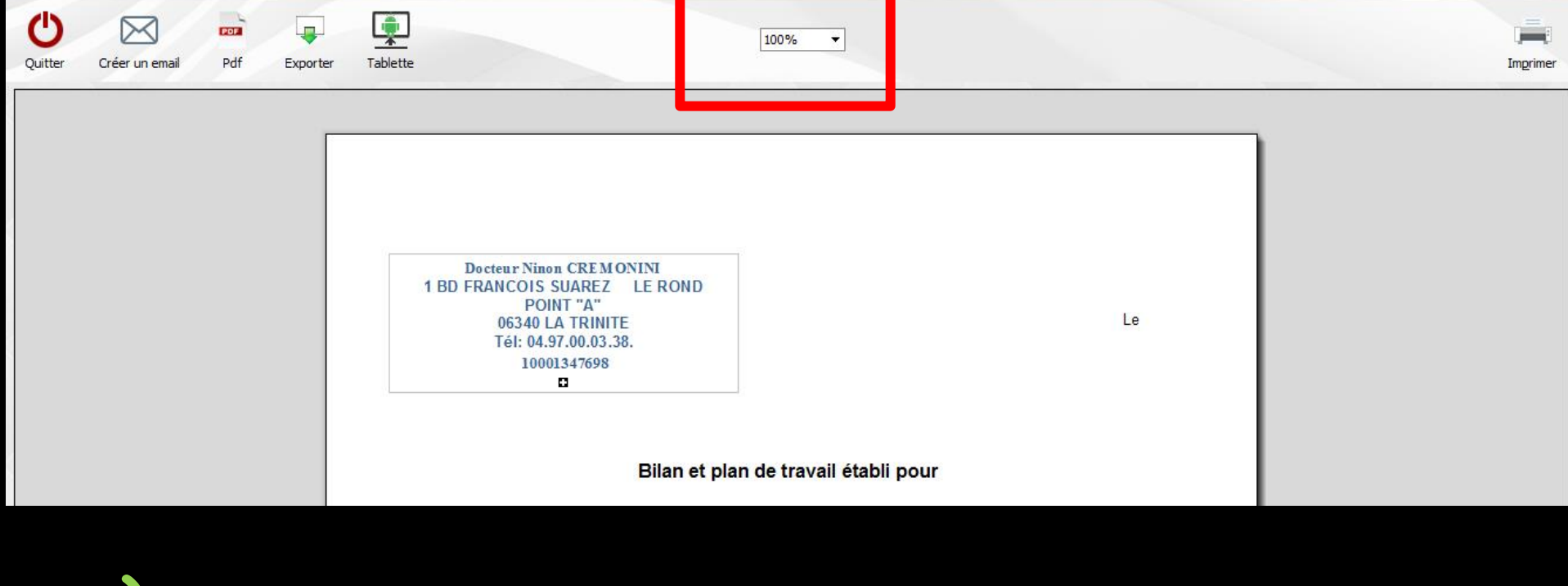

#### À partir de l'aperçu avant impression

Editeur LOGOS w - Courriers : Sans nom

#### On pourra le visualiser en plus ou moins grand

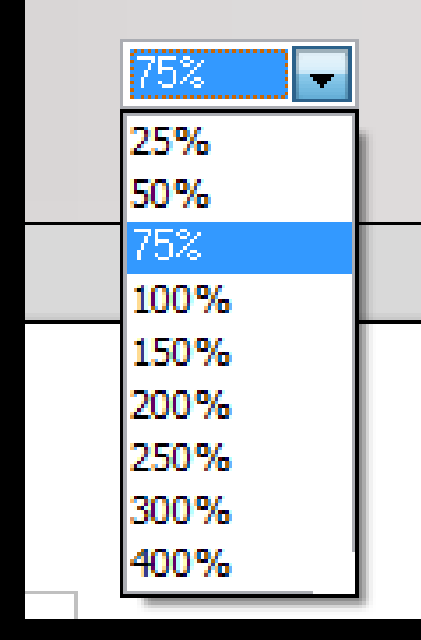

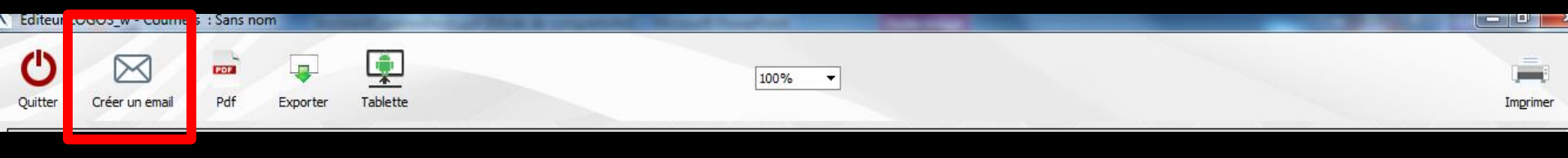

#### À partir de l'aperçu avant impression ⇒On pourra l'envoyer par mail ⇒L'adresse e-mail du patient sera automatiquement récupérée si elle a été remplie dans l'état civil Le plan de traitement en pièce jointe sera au format PDF

| Û                                                        | Quitter 🂾 Enregigtrer 📈 Envoyer 📷 Bacer dans<br>Ba botte d'envol | Glossaire                    | Joindre un document Imprimer |
|----------------------------------------------------------|------------------------------------------------------------------|------------------------------|------------------------------|
| Sujet :                                                  | Devis du Docteur Ninon CREMONINI                                 |                              | ()                           |
| Modèle :                                                 | De : Dr CREMONINI Ninon < @wanad                                 | oo.fr>                       | •                            |
| À :                                                      |                                                                  | Demander une confirmation de | e lecture                    |
| Copie :                                                  | Cachés                                                           | :                            |                              |
| <b>ж</b> в                                               | n 🔓 🗘 💼 😞 📯 🔲 Ω 岩 🧌 Source                                       |                              |                              |
| D T                                                      | II sha let I to to to to to to to to to to to to to              | Taillo - A ab/               | Pièces jointes               |
|                                                          |                                                                  |                              | 🔁 mr- 0                      |
| <br>Docteur N<br>1 BD FRAN<br>06340 LA TI<br>04.97.00.03 | Ninon CREMONINI<br>Icon Suarez le Rond Point "A"<br>Rinte<br>38. |                              |                              |

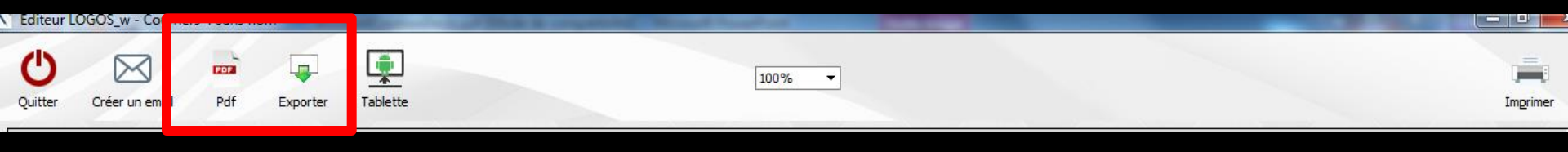

#### À partir de l'aperçu avant impression

# On pourra le transformer en fichier PDF pour le conserver dans un dossier

L'exporter dans un dossier archives par exemple

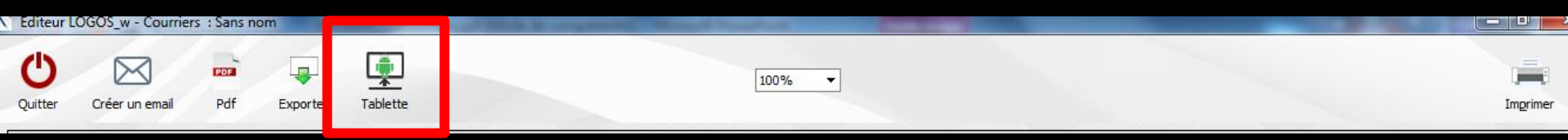

#### À partir de l'aperçu avant impression

## On pourra l'envoyer sur un tablette Android

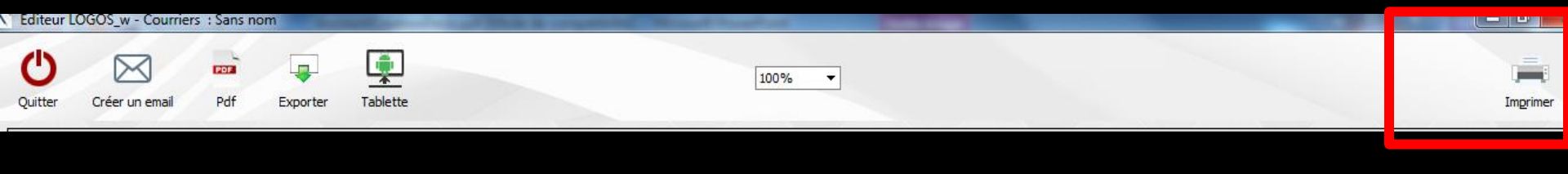

#### À partir de l'aperçu avant impression →On pourra l'imprimer →La petite flèche sous Imprimer permettant de sélectionner une autre imprimante que l'imprimante par défaut Sélection d'une imprimante

| Imprimante              |                  |
|-------------------------|------------------|
| HP Deskjet F2400 series |                  |
| Etendue de pages        | Nombre de copies |
| Pages 1 à 1             | 1                |
| ОК                      | Annuler          |

#### La présentation du document est paramétrable dans Outils -Documents types - Plan de travail

| 🕅 Editeur LOGOSw de documents types - fichier de courrier type                                                                                                    |                                                                | - 🗆 ×                                                                                                    |                                  |
|----------------------------------------------------------------------------------------------------|----------------------------------------------------------------|----------------------------------------------------------------------------------------------------|----------------------------------|
| Fichier Insertion Mise en page                                                                                                    |                                                                |                                                                                                    |                                  |
| Type de document           Type de document         Duvreau         Ouvrir         Erregistrer         Erregistrer gous           Courrier         Duvrir         Duvrir         Erregistrer         Erregistrer gous | Pdf Importer Exp                                               | porter Imprimer                                                                                                    |                                  |
| Pevis granique<br>Pevis ODF<br>Ede de la bastation<br>Periode de la bastation                                                                                                    |                                                                |                                                                                                    |                                  |
| A v f G Ordonance mal] v Arial v 12 v ≣ ≣                                                                                                    | 茎 ☰   100% ▼   結 Ε 話   ┗ ¶ G / S                               |                                                                                                    |                                  |
| Fiche d'état dvil                                                                                                    |                                                                | 9                                                                                                    |                                  |
| Date du jour Fiche d'actes     Fiche de règlements                                                                                                    |                                                                | ^                                                                                                    |                                  |
| Fraudent Fiche de suivi                                                                                                    |                                                                |                                                                                                    |                                  |
| Adresse du Echéancier de règlements                                                                                                    |                                                                |                                                                                                    |                                  |
| Code postal nali de davali<br>                                                                                                    |                                                                |                                                                                                    |                                  |
| Téléphone du praticien                                                                                                    |                                                                |                                                                                                    |                                  |
| Fax du praticien                                                                                                    | V Editeur LOGOSw de documents types - fichier de plan de trava |                                                                                                    | - O X                            |
| Dialômas du araticion                                                                                                    |                                                                |                                                                                                    |                                  |
|                                                                                                    | Fichier Insertion Mise en page                                 |                                                                                                    | 1 1                              |
|                                                                                                    | Type de document                                               |                                                                                                    |                                  |
|                                                                                                    | Plan de travail                                                |                                                                                                    | Delf Importer Exporter Imprimer  |
|                                                                                                    |                                                                |                                                                                                    |                                  |
|                                                                                                    | 🚗 🔤 👿 🖼 🗛 Orthographe 📓 via Word                               |                                                                                                    |                                  |
|                                                                                                    |                                                                |                                                                                                    | 4- <b></b>                       |
|                                                                                                    |                                                                | Ynnai     Y 12     V 12     V 12     V 12     V 12     V 12     V 1     V 12     V 1     V 1 | 11. 12. 13. 14. 15. 4116. 17. 18 |
|                                                                                                    | Date du jour                                                   |                                                                                                    | ^                                |
|                                                                                                    | 2 Praticien                                                    |                                                                                                    |                                  |
|                                                                                                    | Nom du praticien                                               |                                                                                                    |                                  |
|                                                                                                    | Code postal du praticien                                       |                                                                                                    |                                  |
|                                                                                                    | Vile du praticien                                              |                                                                                                    |                                  |
|                                                                                                    | Fax du praticien                                               |                                                                                                    |                                  |
|                                                                                                    | Email du praticien                                             | \MOI-MEME\<br>\MON_ADRESSE\                                                                                                    |                                  |
|                                                                                                    | RPPS                                                           | \MON_CODEPOSTAL\ \MA_VILLE\                                                                                                    |                                  |
|                                                                                                    | ······· N° ADELI                                               | IEI: (MON_TELEPHONE)<br>\ID_CPS\                                                                                                    | Le DATE!                         |
|                                                                                                    | Identifiant Assurance Maladie Window Finess                    |                                                                                                    |                                  |
|                                                                                                    | Numéro SIRET                                                   |                                                                                                    |                                  |
|                                                                                                    | V_Etat dvil                                                    |                                                                                                    |                                  |
|                                                                                                    | Civilité                                                       | Bilan et plan de travail établi no                                                                                                    | pur \GN\                         |
|                                                                                                    | Nom Prénom                                                     |                                                                                                    |                                  |
|                                                                                                    | Groupe nominal                                                 | TDiTamail                                                                                                    |                                  |
|                                                                                                    | Nom de jeune fille                                             | IR: I ravail                                                                                                    |                                  |
|                                                                                                    | imme liste de paiscance                                        |                                                                                                    |                                  |

#### Plusieurs possibilités

- À chacun d'entre nous de trouver ce qui lui convient le mieux
- Remplir son fichier des propositions selon sa convenance
- Cet assistant est une aide mais sera adaptable en fonction de sa façon de travailler, de présenter ses propositions de travail et ses plans de traitement

## Votre plan de travail étant réalisé Clic sur Générer le devis

| Assistant de création de devis |                                                                   |                                                                                                    |                          |  |
|--------------------------------|-------------------------------------------------------------------|----------------------------------------------------------------------------------------------------|--------------------------|--|
| Quitte                         | er                                                                | Nouveau Enregistrer une copie Détruire                                                                          | Historique               |  |
| Modèle                         | <aucur< td=""><td></td><td>Enregistrer comme modèle</td></aucur<> |                                                                                                    | Enregistrer comme modèle |  |
| Der                            | nts                                                               | Proposition                                                                                                    | Codes des actes          |  |
| 37                             |                                                                   | \dent\présente une carie importante.Cette dent devra être dévitalisée et sera reconstruite par un faux moignon. | TR3,FMAC                 |  |
|                                |                                                                   |                                                                                                    |                          |  |
|                                |                                                                   |                                                                                                    |                          |  |
|                                |                                                                   |                                                                                                    |                          |  |
|                                |                                                                   |                                                                                                    |                          |  |
|                                |                                                                   |                                                                                                    |                          |  |
|                                |                                                                   |                                                                                                    |                          |  |
|                                |                                                                   |                                                                                                    |                          |  |
|                                |                                                                   |                                                                                                    |                          |  |
| •                              |                                                                   |                                                                                                    | •                        |  |
|                                |                                                                   | Générer le devis                                                                                                |                          |  |

La fenêtre "Assistant création de devis" est alors fermée et la table des actes prévus dans le devis est automatiquement remplie